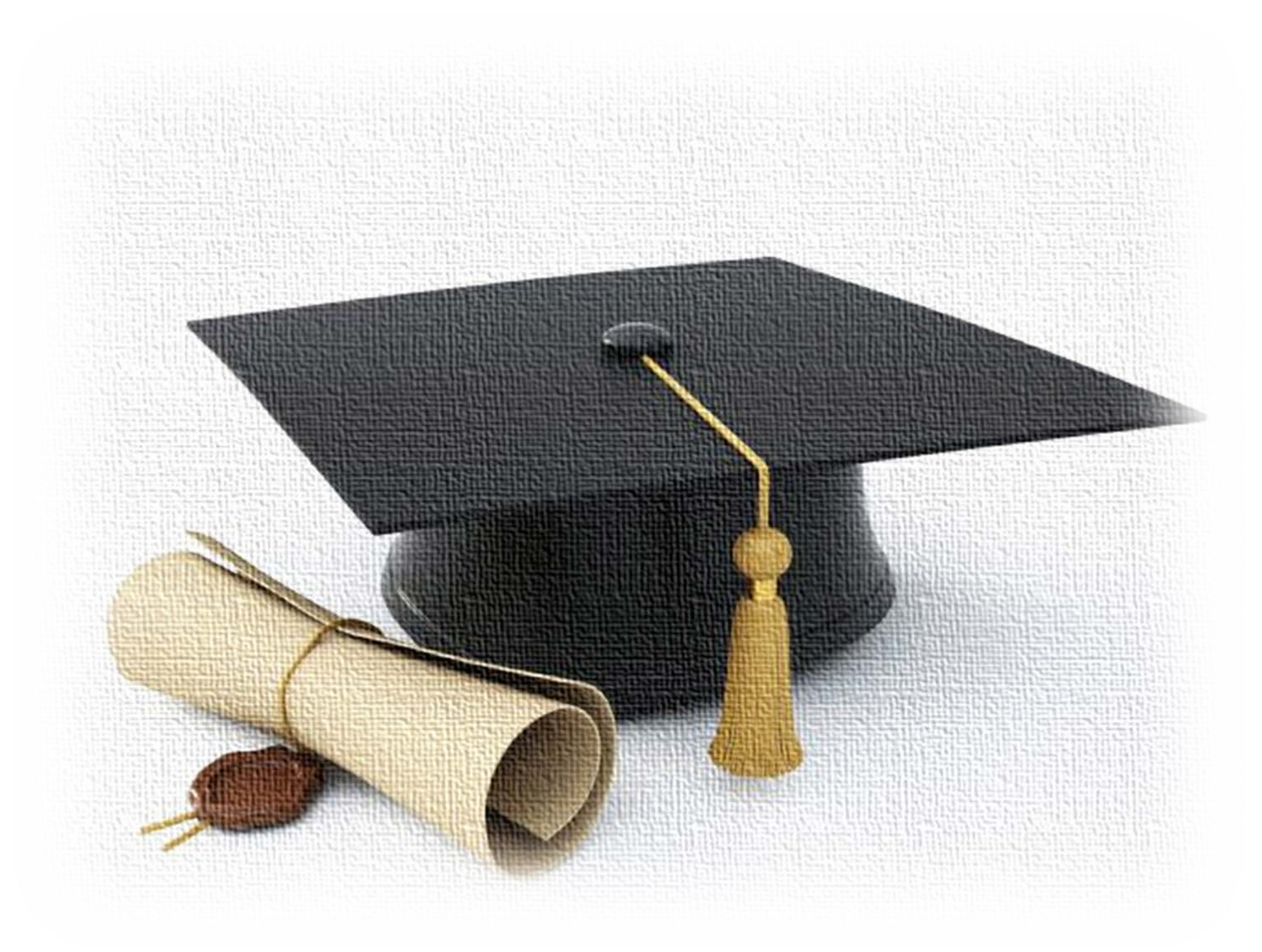

**Enrollment guide** for the PhD competition XXXIX cycle 2023/2024

## Welcome

Before starting, we recommend that you prepare your files in Pdf format of the documents that you will need to attach to register for the competition:

- Signed photocopy of identity document
- Curriculum Vitae European format
- Self-certification of the degree certificate
  - Research project

The files must be named with the same wording indicated on the platform by adding your first and last name

Ex: Signed photocopy of the identity document \_Mario Rossi

# Let's begin

### Go to the link https://unirc.esse3.cineca.it

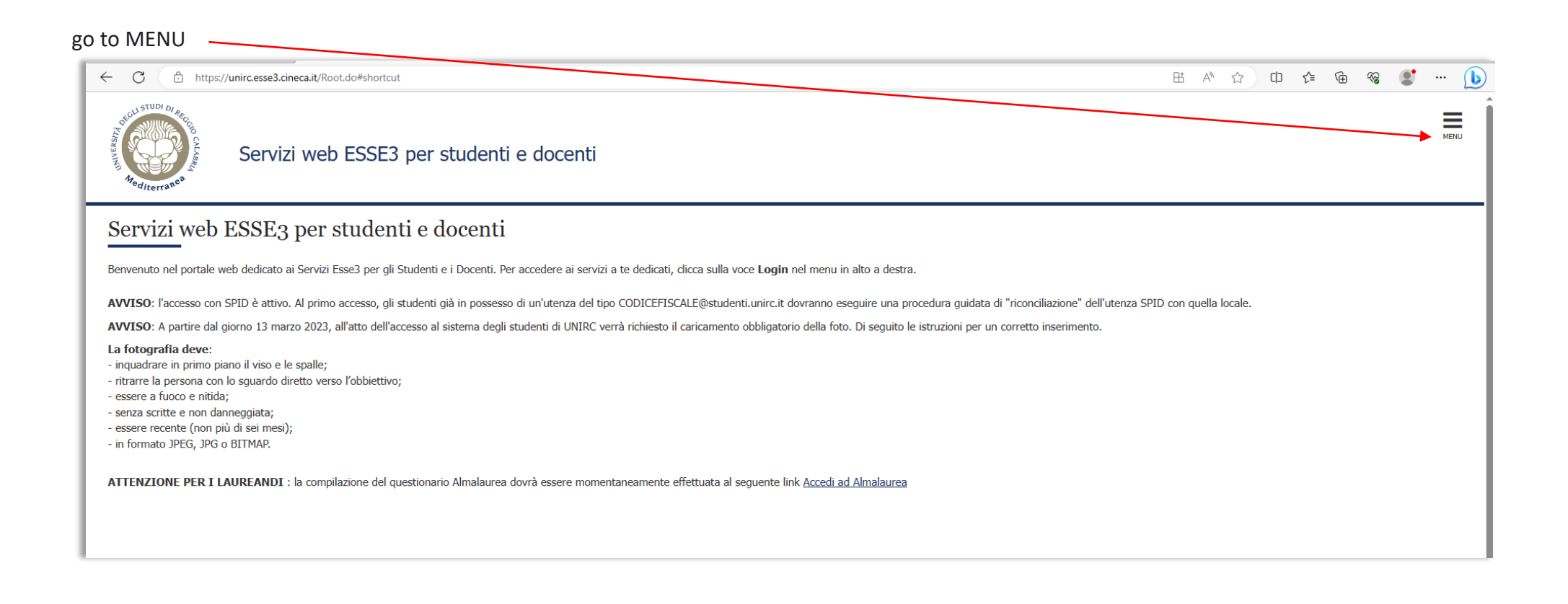

Among the registration methods you can choose:

#### **REGISTRATION** or **REGISTRATION WITH SPID** if you have never been a UNIRC student

LOGIN or LOGIN WITH SPID if you have already registered previously

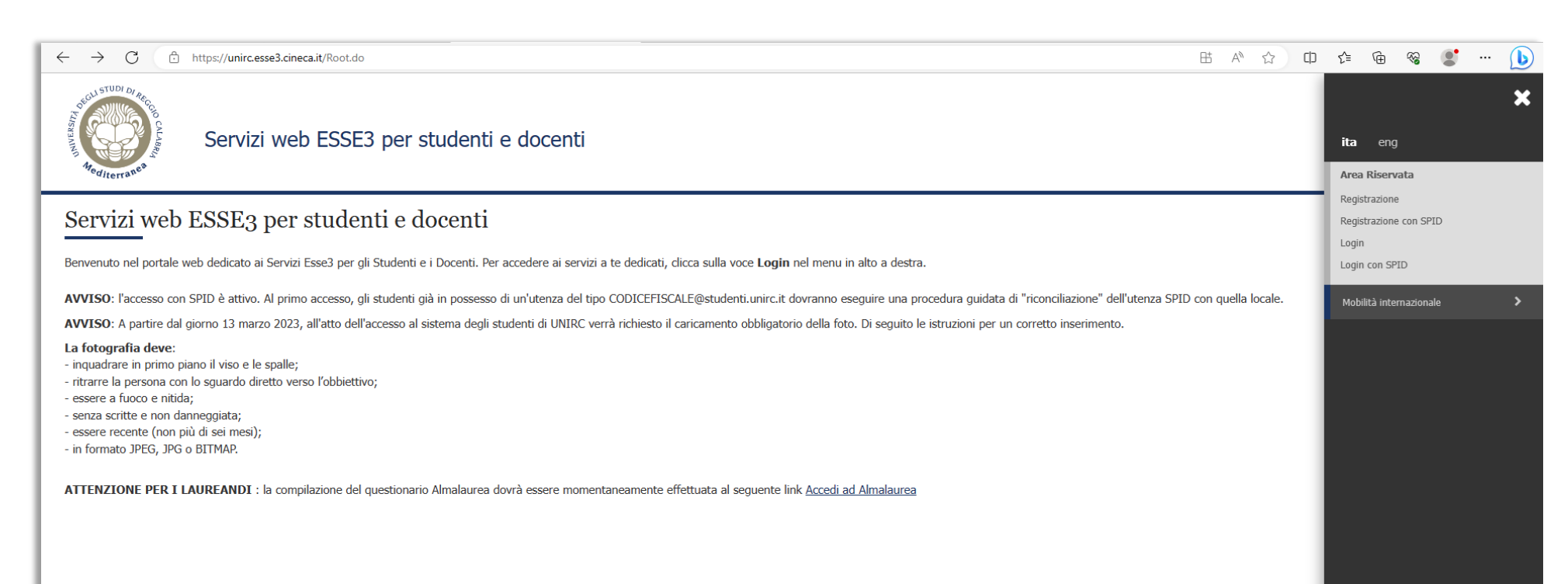

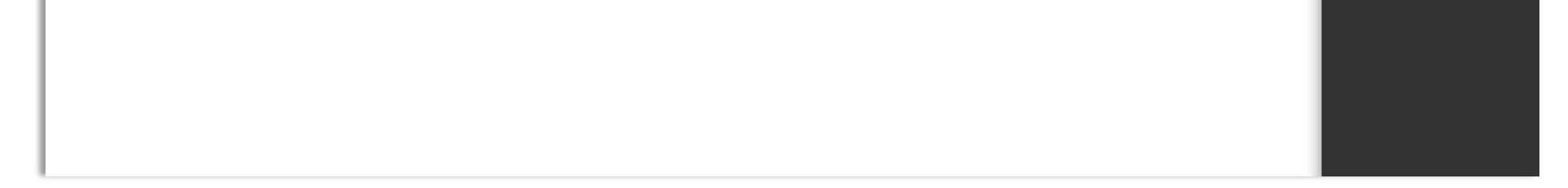

On the first page of the REGISTRATION you will see a list summarizing everything that will be required of you from the procedure up to the

conclusion of the registration.

#### Click on the REGISTER button

| ← C 🗅               | https://unirc.esse3.cineca.it/AddressB | look/ABStartProcessoRegAction.do                                              |                                                |                         | E               | B AN                 | ☆      | C)D       | ל≦ ו                 | ÷۲                      |            | 🜔      |
|---------------------|----------------------------------------|-------------------------------------------------------------------------------|------------------------------------------------|-------------------------|-----------------|----------------------|--------|-----------|----------------------|-------------------------|------------|--------|
| Recu STUDI DI Recto | Servizi web ES                         | SSE3 per studenti e docenti                                                   |                                                |                         |                 |                      |        |           |                      |                         |            | MENU   |
| Registra            | zione                                  |                                                                               |                                                |                         |                 |                      |        |           |                      |                         |            |        |
| Attraverso le pag   | ine seguenti potrai procedere con la   | a registrazione al sito. Al termine ti saranno consegnati un nome utente e u  | n codice di accesso che ti permetteranno di ac | cedere al sistema per i | modificare i tu | oi dati e            | accede | re ai ser | vizi offert          | i. Le info              | mazioni (  | che ti |
| verranno richiest   | e e trovi nell`elenco qui sotto: * Da  | ti anagrafici * Codice Fiscale * Indirizzi: Residenza e Domicilio * Recapito: | email, fax, numero cellulare                   |                         |                 |                      |        |           |                      |                         |            |        |
| Attività            |                                        | Sezione                                                                       |                                                | Info                    | Stato           |                      |        | Lege      | nda:                 |                         |            |        |
| A - Registrazion    | e Web                                  |                                                                               |                                                | 1                       | X               | i Informazioni       |        |           |                      |                         |            |        |
|                     |                                        | Dati Personali                                                                |                                                | <b>(</b> )              | X               | Sezione in lavorazio |        | ne o aper | ta                   |                         |            |        |
|                     |                                        | Indirizzo Residenza                                                           |                                                | <b>(</b> )              | A               |                      |        | Se Se     | zione blo<br>mpletam | occata, si<br>ento dell | attiverà a | al     |
|                     |                                        | Indirizzo Domicilio                                                           |                                                | <b>(</b> )              | 8               |                      |        | pr        | ecedenti             | cinto dell              | 0 3021011  |        |
|                     |                                        | Recapito                                                                      |                                                | :                       | 8               |                      |        | Se 🗸      | zione co             | rrettamer               | nte compl  | etata  |
|                     |                                        | Dati Bancari Rimborso/pagamento borse di studio                               |                                                | <b>:</b>                | 8               |                      |        |           |                      |                         |            |        |
|                     |                                        | Scelta Password                                                               |                                                | <u>.</u>                | 6               |                      |        |           |                      |                         |            |        |
|                     |                                        | Riepilogo Registrazione Utente                                                |                                                | :                       | 6               |                      |        |           |                      |                         |            |        |
|                     |                                        | Riepilogo Credenziali                                                         |                                                | <b>:</b>                | 8               |                      |        |           |                      |                         |            |        |
| Pegistrazione       |                                        |                                                                               |                                                |                         |                 |                      |        |           |                      |                         |            |        |
| Registrazione       |                                        |                                                                               |                                                |                         |                 |                      |        |           |                      |                         |            |        |
|                     |                                        |                                                                               |                                                |                         |                 |                      |        |           |                      |                         |            |        |
|                     |                                        |                                                                               |                                                |                         |                 |                      |        |           |                      |                         |            |        |
|                     |                                        |                                                                               |                                                |                         |                 |                      |        |           |                      |                         |            |        |

#### Start by entering your Personal Data and then click NEXT and so on for all the pages below

| C C https://unircesse3.cine              | exit/AddressBook/DatiPersonaliSubmit.do 🗈 A                                                  | 12 02 12 09 08                   | ( |
|------------------------------------------|----------------------------------------------------------------------------------------------|----------------------------------|---|
| Registrazione: Dati person               | >><br>ali                                                                                    | ∓ Legenda<br>★ Dato obbligatorio |   |
| In questa pagina viene visualizzato il m | odulo per l'inserimento o la modifica dei dati personali e del luogo di nascita dell'utente. | Checklist                        |   |
| Dati personali                           |                                                                                              |                                  |   |
| Nome*                                    | NOME                                                                                         |                                  |   |
| Cognome*                                 | COGNOME                                                                                      |                                  |   |
| Data Nascita*                            | 10/07/1960                                                                                   |                                  |   |
|                                          | (gg/My/yyyy)                                                                                 |                                  |   |
| Sesso*                                   | Maschio O Femmina                                                                            |                                  |   |
| Prima cittadinanza*                      | ITALIA                                                                                       |                                  |   |
| Nazione*                                 | ITALIA                                                                                       |                                  |   |
| Provingia:*                              | Reggio Calabria                                                                              |                                  |   |
| Comune/Città*                            | Reggio Calabria                                                                              |                                  |   |
| Codice Fiscale*                          | CGNNM080L10H224U                                                                             |                                  |   |
| Indietro Avanti                          |                                                                                              |                                  |   |

If, on the other hand, you choose **REGISTRATION WITH SPID**, the platform will be implemented with your personal data and you will only have to

add the data that will be requested of you, such as citizenship and identity document data

### Attention:

at the end of the registration procedure, you will receive an email at entered by you. Keep it, because the username and password required for login will be indicated

#### After registration, go back to the link unirc.esse3.cineca.it and from MENU go to LOGIN

| ← C                                                                                                    | 四 毘 巴 A ☆ 中 た 庙 �� 🔮 … 🕩                                            |
|----------------------------------------------------------------------------------------------------|---------------------------------------------------------------------|
| Servizi web ESSE3 per studenti e docenti                                                                                                    | ★ ita eng Area Riservata                                            |
| Servizi web ESSE3 per studenti e docenti                                                                                                    | Registrazione<br>Registrazione con SPID<br>Login                    |
| Benvenuto nel portale web dedicato ai Servizi Esse3 per gli Studenti e i Docenti. Per accedere ai servizi a te dedicati, dicca sulla voce Login nel menu in alto a destra.                                                                                                    | Login con SPID                                                      |
| AVVISO: l'accesso con SPID è attivo. Al primo accesso, gli studenti già in possesso di un'utenza del tipo CODICEFISCALE@studenti.unirc.it dovranno eseguire una procedura guidata di "riconciliazio                                                                                            | ione" dell'utenza SPID con quella locale. Mobilità internazionale > |
| AVVISO: A partire dal giorno 13 marzo 2023, all'atto dell'accesso al sistema degli studenti di UNIRC verrà richiesto il caricamento obbligatorio della foto. Di seguito le istruzioni per un corretto inse                                                                                     | erimento.                                                           |
| La fotografia deve:<br>- inquadrare in primo piano il viso e le spalle;<br>- ritrarre la persona con lo sguardo diretto verso l'obbiettivo;<br>- essere a fuoco e nitida;<br>- senza scritte e non danneggiata;<br>- essere recente (non più di sei mesi);<br>- in formato JPEG, JPG o BITMAP. |                                                                     |
| ATTENZIONE PER I LAUREANDI : la compilazione del questionario Almalaurea dovrà essere momentaneamente effettuata al seguente link Accedi ad Almalaurea                                                                                                    |                                                                     |

#### Enter the username and password received by mail

| ← C                  | A* ☆ ① ☆ @ % ● ** ()                                                                                                    |
|----------------------|----------------------------------------------------------------------------------------------------|
|                      | Accesso riservato<br>Per accedere a questo servizio devi autenticarti<br>Stai accedendo a <b>sp-esse3-unirc-prod.cineca.it</b>                                                                                                    |
| STUDI DI DI DI       | ATENEO SPID                                                                                                    |
| Allsy Chick Colo CAL | Nome utente     Servizi di recupero password:       Inserisci il tuo nome utente     Se sei uno studente       Password     Se sei uno studente       Inserisci la password     Se sei uno studente non immatricolato       Hai bisogno di aiuto? |

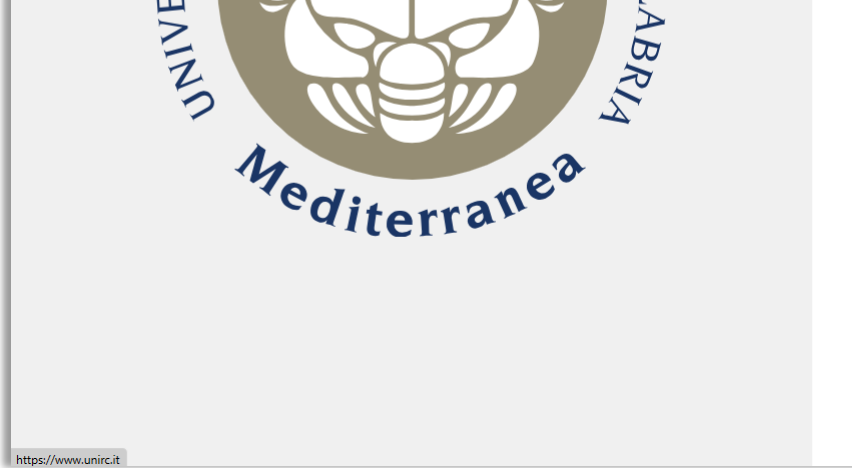

Accedi

Informativa sui cookie | Informativa sulla privacy

| - C 🗄 https://unirc.esse3.cineca.it/a | uth/studente/HomePageRegistrato.do                                                   |                     |  | ⊞ A® | ☆ | C) | £≡ | ¢ |  |
|---------------------------------------|--------------------------------------------------------------------------------------|---------------------|--|------|---|----|----|---|--|
| Servizi we                            | b ESSE3 per studenti e docenti                                                       |                     |  |      |   |    |    |   |  |
| Area Utenti Registrati                | - Benvenuto NOME COGNOME                                                             |                     |  |      |   |    |    |   |  |
| Dati Personali                        |                                                                                      | Nascondi dettagli 💌 |  |      |   |    |    |   |  |
| Nome Cognome                          | NOME COGNOME                                                                         |                     |  |      |   |    |    |   |  |
| Residenza                             | Via dell' Università, 25<br>89100 Reggio Calabria reggio calabria<br>tel:0965332201  |                     |  |      |   |    |    |   |  |
|                                       |                                                                                      | → modifica          |  |      |   |    |    |   |  |
| Domicilio                             | Via dell' Università, 25<br>89100 Reggio Calabria reggio calabria<br>tel: 0965332201 |                     |  |      |   |    |    |   |  |
|                                       |                                                                                      | → modifica          |  |      |   |    |    |   |  |
| E-Mail                                |                                                                                      |                     |  |      |   |    |    |   |  |
|                                       |                                                                                      | → modifica          |  |      |   |    |    |   |  |
| Cellulare                             | +39 393486767676                                                                     |                     |  |      |   |    |    |   |  |
|                                       |                                                                                      |                     |  |      |   |    |    |   |  |

#### Go to MENU and then to ANSWERING MACHINE

| C 🗄 https://unirc.esse3.cineca.it   | /auth/studente/HomePageRegistrato.do                                                 |                     | 田 A | ☆ Φ | ć= 🛈               | ≈ 🔮        | 🜔      |
|-------------------------------------|--------------------------------------------------------------------------------------|---------------------|-----|-----|--------------------|------------|--------|
| Servizi w                           | eb ESSE3 per studenti e docenti                                                      |                     |     |     | ita eng            | J          | ×      |
| *editerran*                         |                                                                                      |                     |     |     | NOME CO            | GNOME      | 0      |
| Area Utenti Registrat               | i - Benvenuto NOME COGNOME                                                           |                     |     |     | Area Diser         | unte       |        |
| Dati Personali                      |                                                                                      | Nascondi dettagli 💌 |     |     | Logout             | ata        |        |
| Nome Cognome                        | NOME COGNOME                                                                         |                     |     |     | Cambia Pass        | word       |        |
| Residenza                           | Via dell' Università, 25<br>89100 Reggio Calabria reggio calabria<br>tel:0965332201  |                     |     |     | Home<br>Segreteria |            | ><br>> |
|                                     |                                                                                      | → modifica          |     |     | Mobilità inte      | rnazionale | >      |
| Domicilio                           | Via dell' Università, 25<br>89100 Reggio Calabria reggio calabria<br>tel: 0965332201 |                     |     |     |                    |            |        |
|                                     |                                                                                      | → modifica          |     |     |                    |            |        |
| E-Mail                              | e c.it                                                                               |                     |     |     |                    |            |        |
|                                     |                                                                                      |                     |     |     |                    |            |        |
| Cellulare                           | +39 393486767676                                                                     |                     |     |     |                    |            |        |
|                                     |                                                                                      |                     |     |     |                    |            |        |
|                                     |                                                                                      |                     |     |     |                    |            |        |
|                                     |                                                                                      |                     |     |     |                    |            |        |
| bsequently on ADMISS                | ION TEST                                                                             |                     |     |     |                    |            |        |
| - C 🗈 https://unirc.esse3.cineca.it | /auth/studente/HomePageRegistrato.co                                                 |                     | 氏 / | C   | ć @                | ∞ (€       | 🚺      |
| SCILI STUDI DI REC                  |                                                                                      |                     |     |     |                    |            |        |
| E Constant ou                       | ah ECCE2 par studenti a decenti                                                      |                     |     |     |                    |            |        |
| Servizi w                           | ed ESSES per studenti e docenti                                                      |                     |     |     | ita enç            | J          |        |
| diterran                            |                                                                                      |                     |     |     | NOME CO            | GNOME      |        |

Area Utenti Registrati - Benvenuto NOME COGNOME

Area Riservata

Dati Personali

Nascondi dettagli 💌

| Nome Cognome | NOME COGNOME                                                                         |                   |
|--------------|--------------------------------------------------------------------------------------|-------------------|
| Residenza    | Via dell' Università, 25<br>89100 Reggio Calabria reggio calabria<br>tel:0965332201  |                   |
|              |                                                                                      | → modifica        |
| Domicilio    | Via dell' Università, 25<br>89100 Reggio Calabria reggio calabria<br>tel: 0965332201 |                   |
|              |                                                                                      | → <u>modifica</u> |
| E-Mail       | e , irc.it                                                                           |                   |
|              |                                                                                      | → <u>modifica</u> |
| Cellulare    | +39 393486767676                                                                     |                   |
|              |                                                                                      | → <u>modifica</u> |

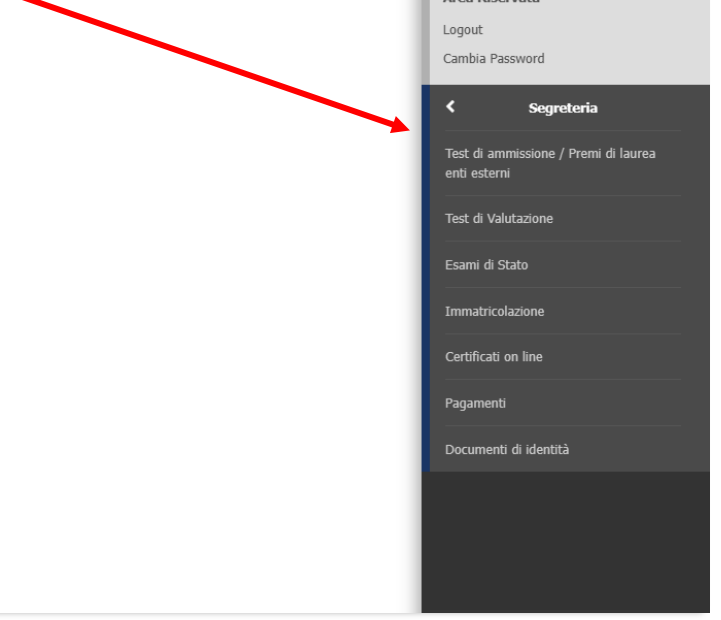

#### Click on PROCEED WITH ADMISSION

| ← C 🗈 https:// <b>unirc.esse3cineca.it</b> /auth/studente/Admission/BachecaAmmissione.do?menu_opened_cod=menu_link-navbox_registrato_Segreteria                                                     | ₿ | A <sub>0</sub> | ☆ | CD | £≣ | Ē | <i>~</i> ~ | 🜔    |
|----------------------------------------------------------------------------------------------------|---|----------------|---|----|----|---|------------|------|
| Servizi web ESSE3 per studenti e docenti                                                                                                    |   |                |   |    |    |   |            | MENU |
| Concorsi di ammissione                                                                                                    |   |                |   |    |    |   |            |      |
| In questa pagina vengovo riassunte le iscrizioni a Concorsi di ammissione effettuate fino a questo momento. Clicca sulla descrizione per visualizzare i dettagli di ciascun Concorso di ammissione. |   |                |   |    |    |   |            |      |
| Lista concorsi a qui si è iscritti                                                                                                    |   |                |   |    |    |   |            |      |
| Concorso INGEGNEFIA CIVILE, AMBIENTALE E INDUSTRIALE ciclo 39° ciclo                                                                                                    |   |                |   |    |    |   |            |      |
| Sono presenti Concorsi di ammissione a cui potersi iscrivere.                                                                                                    |   |                |   |    |    |   |            |      |
| Procedi con l'ammissione                                                                                                    |   |                |   |    |    |   |            |      |
|                                                                                                    |   |                |   |    |    |   |            |      |

#### and then on ENROLLMENT TEST OF ADMISSION

| ← C                                                                                                    | ₿ | A٩ | ☆ | €≣ | Ē | <b>~</b> | 9 | 🜔    |
|----------------------------------------------------------------------------------------------------|---|----|---|----|---|----------|---|------|
| Servizi web ESSE3 per studenti e docenti                                                                                                    |   |    |   |    |   |          |   | MENU |
| Iscrizione Test ammissione<br>Attraverso le pagine seguenti sarà possibile effettuare l'iscrizione ai test di ammissione<br>Iscrizione Test ammissione |   |    |   |    |   |          |   |      |

It will take you to the page where you can choose the PhD competition to enroll in

At the end of the registration, you will have the possibility, from your reserved area, to pay the fee for entering the competition, directly with the PagoPA or via payment slip

| ← C                                                           | uth/studente/Tasse/FatturaDettaglio.do?fat                                                                           | tt_id=765751                                                                                                    | ᄩ ᅀᆞ ᅂ ᄼᆞ 마 ᄼᇃ ᅊ 📽 🖤 🚺                                                                                                   |
|---------------------------------------------------------------|----------------------------------------------------------------------------------------------------|----------------------------------------------------------------------------------------------------|----------------------------------------------------------------------------------------------------|
| Servizi web ESSE                                              | 3 per studenti e docenti                                                                                             |                                                                                                    | MBRJ                                                                                                    |
| 希 » <u>Elenco Tasse</u> » Tasse                               |                                                                                                    |                                                                                                    |                                                                                                    |
| Dettaglio Fattura                                             |                                                                                                    |                                                                                                    |                                                                                                    |
| - Fattura 765751                                              |                                                                                                    |                                                                                                    |                                                                                                    |
| Importo                                                       |                                                                                                    | 65.00 €                                                                                                    |                                                                                                    |
| Modalità                                                      |                                                                                                    | Pagamento tramite pagoPA                                                                                                    |                                                                                                    |
| Verrà richiesto di sceg<br>dall'Agenzia per l'Italia<br>Tasse | jliere il Prestatore di Servizi di Pagamento (es. una<br>a Digitale. Altre informazioni al link: <u>www.agid.gov</u> | a banca o un altro istituto di pagamento) e relativo servizio da questo offerto (es. addebito in conto corrente, carta di cr<br><u>v.it</u> | redito, bollettino postale elettronico), per poi effettuare la transazione tramite il "Nodo Dei Pagamenti - SPC" gestito |
| Anno                                                          | Rata                                                                                                    | Voce                                                                                                    | Importo                                                                                                    |
| Tassa Concorso Dottorato                                      |                                                                                                    |                                                                                                    |                                                                                                    |
| 2023/2024                                                     | Rata unica                                                                                                    | Tassa Concorso Dottorati                                                                                                    | 65,00 €                                                                                                    |
|                                                               | rada amed                                                                                                    |                                                                                                    |                                                                                                    |

Once the procedure has been completed, you will need to download the PDF of the signed application form for the competition, including all attachments:

Signed photocopy of the identity document, Curriculum Vitae in European format, Self-certification of the degree diploma, Research project

And send it to: <u>amministrazione@pec.unirc.it</u> if you are italian

scuoladottorato@unirc.it if you are a foreigner

## **Good continuation**